# Hızlı Başvuru Kılavuzu

### Masimo SafetyNet<sup>™</sup> Uygulaması

**UYARI:** Ölçümleri temel alarak kendi kendinize tanı koymayın veya kendi kendinize ilaç almayın. Daima doktorunuza danışın.

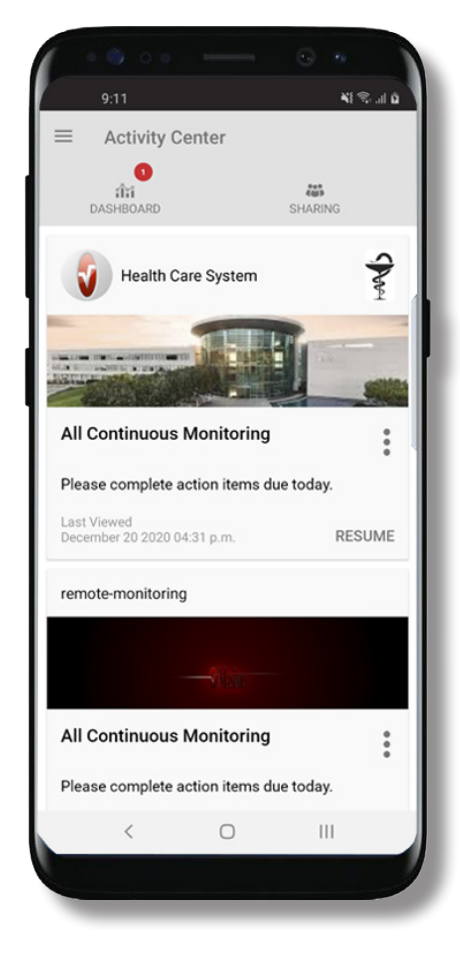

> Masimo SafetyNet Uygulamasını indirip yüklemek için:

#### Google Play

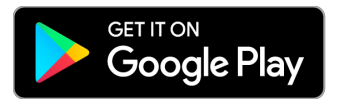

#### App Store

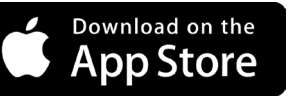

> Uygulamayı başlatın ve talimatlardaki adımları izleyerek bir hesap oluşturun, ortak bir CareProgram™ programına katılın ve veri toplayıp paylaşmaya başlayın.

# Daha fazla yardım almak veya sorularınız için: **www.masimo.com/masimo-safetynet**

©2021 Masimo Corporation. Tüm hakları saklıdır. Diğer tüm ticari markalar ve tescilli ticari markalar, ilgili sahiplerinin mülkiyetindedir.

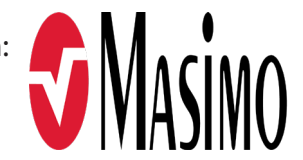

301434/LAB-10777B-0621 EN-LAB-10206C

#### www.masimo.com

# Oturum Açma, Kaydolma, Konum, Bildirimler

- > Kaydolma
- E-posta adresinizle veya telefon numaranızla bir hesap açarak kaydolun.
- Sağlık kuruluşlarından tarafınıza bir CareProgram gönderildiyse davetinizi göndermek için kullanılan e-posta adresi veya telefon numarasıyla oturum açmanız gerekir.

> Uygulamanın düzgün çalışması için Konum bilginizi paylaştığınızdan ve Bildirimlere izin verdiğinizden emin olun.

#### Konum

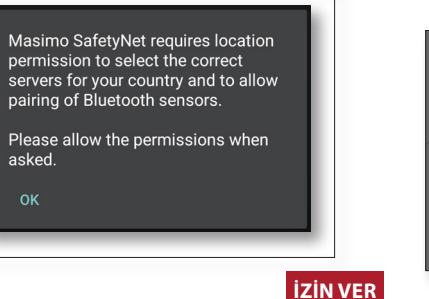

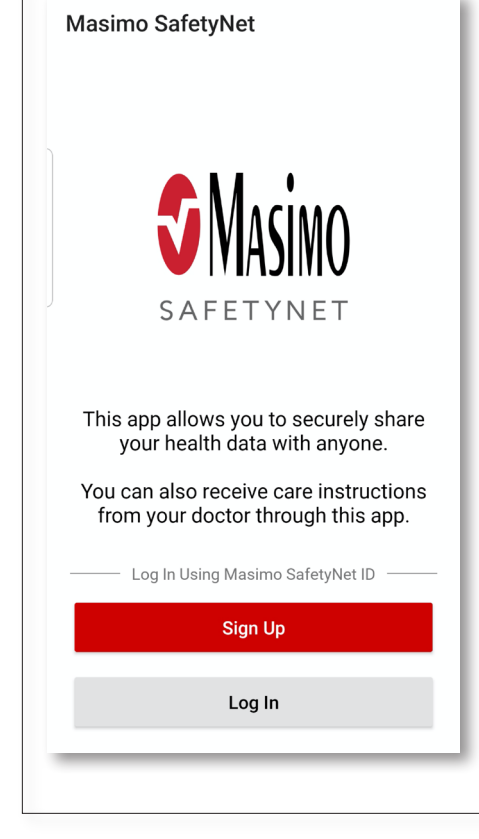

#### Bildirimler

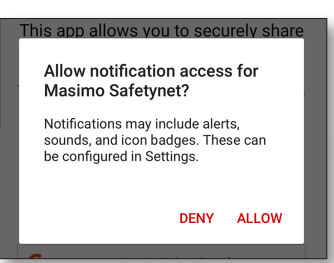

www.masimo.com

# Sağlık İzinleri (Sadece iOS)

# **Faaliyet Merkezi**

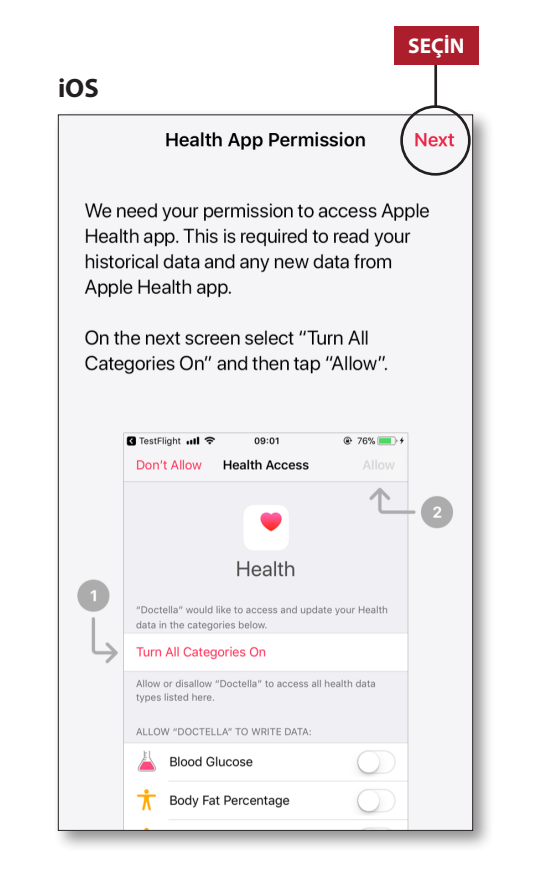

#### > Ekrandaki talimatları izleyerek: Masimo SafetyNet uygulamasının cihazdaki sağlık verilerine erişmesine ve verileri almasına izin verin.

#### > Menü

• Uygulama Menüsünü gösterir.

#### > Pano

- Kullanıcının sağlık verilerinin yer aldığı Dashboard (Pano) ekranını gösterir.
- Diğer kullanıcılarla paylaşılan sağlık verilerini görüntüler.
- > Paylaşım
- Kullanıcının veri paylaşımı yaptığı sağlık kuruluşları, hasta bakıcıları ve aile üyelerini gösterir.
- Verileri, başka bir sağlık kuruluşu, hasta bakıcı veya aile üyesiyle paylaşır.
- > CareProgram
- Kullanıcının bir CareProgram görüntülemesine veya silmesine izin verir.

| ENU                                                             |          |
|-----------------------------------------------------------------|----------|
| Activity Center                                                 | i HARING |
| Health Care System                                              | S        |
| All Continuous Monitoring<br>Please complete action items due t | roday.   |
| remote-monitoring                                               | RESUME   |
| <ul> <li>♥ Üsine</li> </ul>                                     |          |
| All Continuous Monitoring                                       | •        |
| Please complete action items due t                              | oday.    |
| Last Viewed                                                     |          |

3

### Menü

Pano

Menü ayrıca ekranda soldan sağa doğru kaydırma yaparak da görüntülenebilir.

g the

icon

join

ou

one

DU.

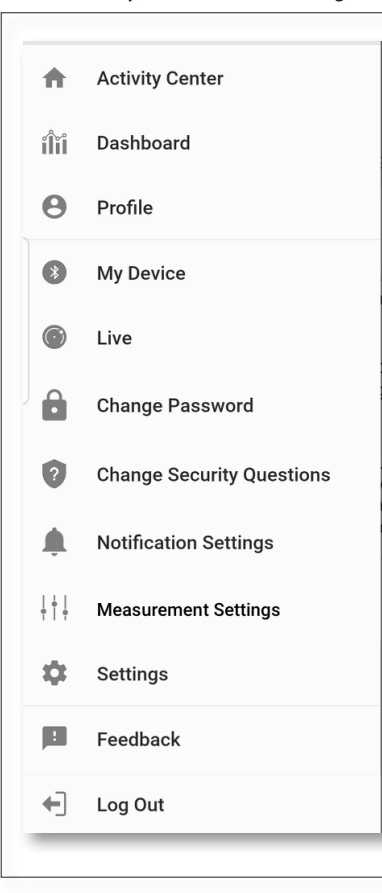

#### > Feedback (Geri Bildirim)

 Kullanıcının Masimo SafetyNet destek birimine e-posta göndermesine izin verir.

#### > Log Out (Oturumu Kapat)

 Kullanıcının uygulama oturumunu kapatmasına izin verir.

#### > Activity Center (Faaliyet Merkezi)

- Activity Center (Faaliyet Merkezi) ekranını gösterir.
- > Dashboard (Pano)
- Dashboard (Pano) ekranını gösterir.

#### > Profil (Profil)

- Kullanıcının profil bilgilerini gösterir.
- Kullanıcının profil bilgilerini değistirmesine izin verir.
- > My Device (Cihazım)
- Kullanıcının izlemek üzere bir cihaz eklemesine izin verir.

#### > Live (Canlı)

- Bağlı izleme cihazındaki verilerin kullanıcı tarafından görüntülemesine izin verir.
- > Change Password (Parolayı Değiştir)/Change Security Questions (Güvenlik Sorularını Değiştir)
- Parolanın kaybedilmesi durumunda kullanıcının parolayı veya güvenlik sorularını değiştirmesine izin verir.
- > Notification Settings (Bildirim Ayarları)
- Kullanıcının, uygulamadaki bildirim ve hatırlatma ayarlarını değiştirmesine izin verir.
- > Measurement Settings (Ölçüm Ayarları)
- Kullanıcının ölçü birimlerini değiştirmesin izin verir.
- > Settings (Ayarlar)
- Kullanıcı kimliğini gösterir.
- Kullanıcının uygulamada oturum açmak için Touch ID veya Face ID özelliklerini etkinleştirip devre dışı bırakmasına izin verir.
- Uygulama bilgilerini gösterir.

#### > Invite (Davet Et)

- Kullanıcının uygulama üzerinden bilgi paylaşmak üzere başkalarını davet etmesine izin verir.
- > Share (Paylaş)
- Kullanıcının veri paylaşımı yaptığı sağlık kuruluşları, hasta bakıcıları ve aile üyelerini gösterir.
- > Edit (Düzenle)
- Kullanıcının Pano üzerindeki verileri yeniden düzenlemesine izin verir.
- > Son 30 günün verilerini ya da haftalık özeti görüntüleyebilirsiniz.
- > Parametre kartlarından birini seçerek eğilimleri, veri aralıklarını ve ek bilgileri görebilirsiniz.

| ENÜ                    |     | PAYL       | AŞ     | DÜZ          | EN |
|------------------------|-----|------------|--------|--------------|----|
| 4                      |     | (          | L      | $\checkmark$ |    |
| $\equiv$ Dashboard     |     |            | <      | Ľ            |    |
| CR HA                  | DH  | $(\pm)$    |        | _            |    |
| Me Hui                 | Dan | Invite     |        |              |    |
| Trend for last 30 days |     | Weekly Sum | imaŋ   | /            | 1  |
| 🔅 Heart Rate           |     |            |        |              | 1  |
| Average                |     |            |        |              |    |
| 35 - 255 bpm           | 1.1 |            |        | :*           |    |
| Yesterday at 3:30 p.m. |     |            |        |              |    |
| So Steps               |     |            |        |              | 1  |
| Daily Average          | 1   |            |        |              | I  |
| 1,100 steps            | 1   |            |        |              |    |
| 12/09 3:04 a.m.        |     |            |        |              |    |
| 😟 Blood Pressure       |     |            |        |              | I  |
| Last Value             | ••• |            | $\sim$ | <            | I  |
| 120/60 mmHg            |     | •••        |        | <u>\</u>     |    |
| 12/20 8:07 a.m.        |     |            |        |              |    |
| 👘 Height               |     |            |        |              |    |
| Last Value             | •   |            |        | _            |    |
| 6' 6"                  |     |            |        |              |    |

# CareProgram

## Paylaşım

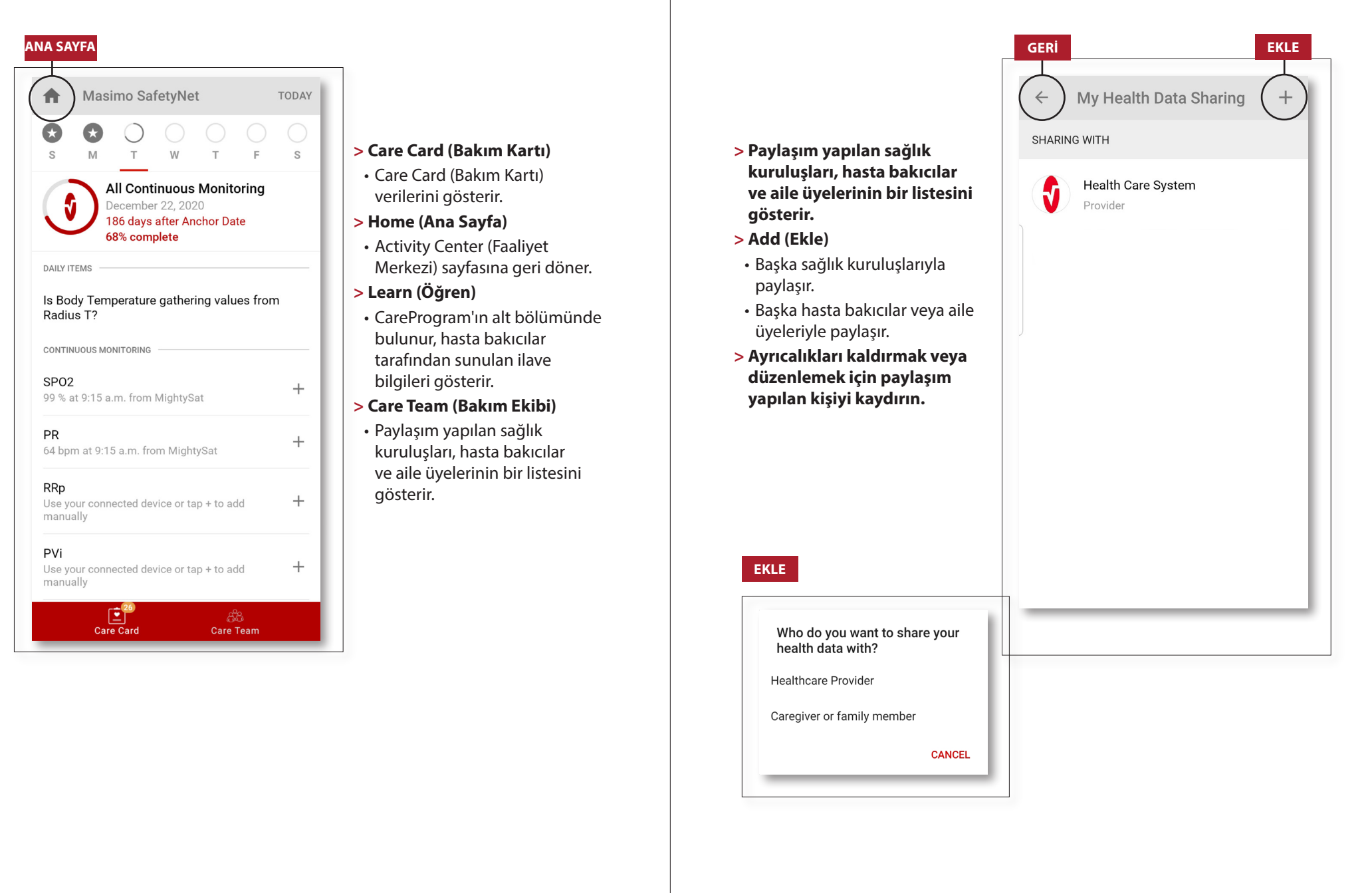